## 交大学历在线使用手册——安卓版

 在豌豆荚,360手机助手等安卓手机应用平台模糊搜索"交大学历在线",应用的 完成名称是"北京交通大学—学历在线";

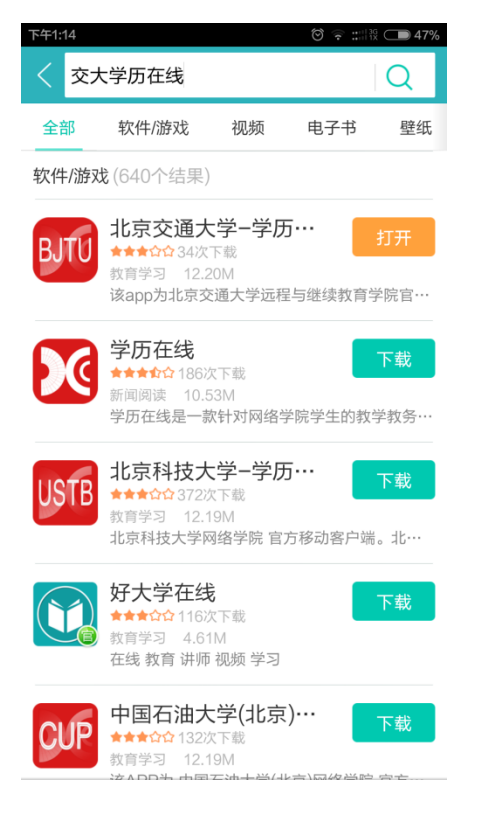

- 2. 下载安装"北京交通大学——学历在线";
- 3. 打开已安装好的"北京交通大学——学历在线",进入登录界面;

| 21116    | ै ़ :::i飛 ⊂● 47% | 下午1:22            | ☺ ় :::::ಔ ⊂● 46 |
|----------|------------------|-------------------|------------------|
| вјти 学   | <b>万在线</b>       | BJTU 学            | <b>万在线</b>       |
| 各 请输入用户名 |                  | <u>8</u> 11639779 |                  |
| 合 请输入密码  |                  | ÷ ••••            |                  |
| 学生       | 登录               | 学生                | 登录               |
| □ 保存密码   | □ 自动登录           | ☑ 保存密码            | <b>丞</b> 自动登录    |

输入用户名(学号),密码,点击"学生登录" 可以选择"保存密码",下次登录则不需要输入密码, 可以选择"自动登录",下次打开"学历在线"即可自动登录。

4. 首次登录,可看到平台功能的简介,左滑进入下一页面;

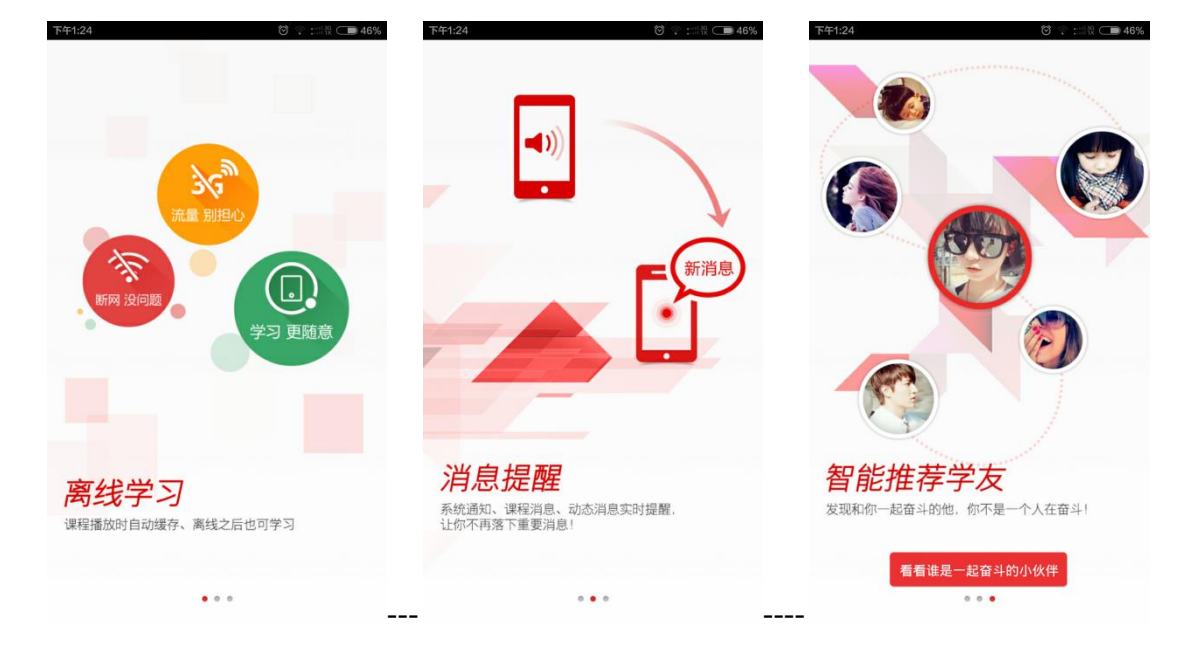

5. 登录之后进入签到界面,对当前日期签到,当前日期已签到的直接进入平台;

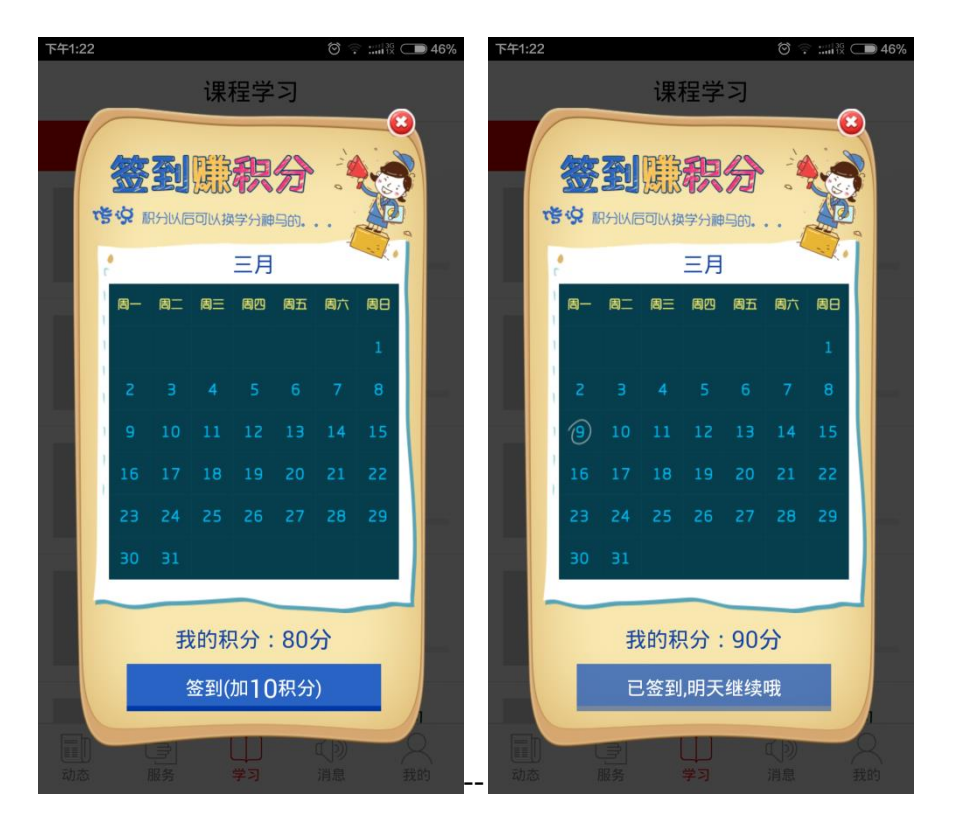

 6. 关闭签到页面,进入主页面—— 在学课程显示"【在学】\*\*\*";

6. 关闭签到页面,进入主页面——"学习"功能页面,当前学期在学课程显示在前,

| 下午1:28 | ම 🔶 📰 🥸 💶 45%                            |  |  |  |  |  |  |  |
|--------|------------------------------------------|--|--|--|--|--|--|--|
| 课程学习   |                                          |  |  |  |  |  |  |  |
| 必修课    | 选修课                                      |  |  |  |  |  |  |  |
|        | 【在学】毕业实习<br>学分 8学分<br>学习进度               |  |  |  |  |  |  |  |
| EE     | <b>汽车故障诊断技术</b><br>学分 <b>5学分</b><br>学习进度 |  |  |  |  |  |  |  |
|        | <b>汽车技术使用</b><br>学分 <b>4学分</b><br>学习进度   |  |  |  |  |  |  |  |
|        | <b>汽车专业英语</b><br>学分 <b>3学分</b><br>学习进度   |  |  |  |  |  |  |  |
| 动态服务   | 汽车发动机由控系统的                               |  |  |  |  |  |  |  |

7. 点击"动态",进入"动态"功能页面;

7.1 点击右上角编辑图标,发表个人动态,进入可编辑框,编辑完成,点击"对勾" 发表;

| 下午1:31 00 ? 調整 00 45% 好友动态 (名) 11                                                                                                    | 下午1:33 | 7     | を加新えれる | © ╤ ::::i% | 45%                |
|----------------------------------------------------------------------------------------------------|--------|-------|--------|------------|--------------------|
| 李文杰           更新了个人状态:那就晕晕怒           9天前 删除                                                                                                    | 有什么    | ,想分享的 | ~      |            |                    |
|                                                                                                    |        |       |        |            |                    |
|                                                                                                    | (j)    |       |        |            |                    |
|                                                                                                    | (IFLY) |       | Q (1)  | 0          | Ş                  |
|                                                                                                    | ,      | :-)   | abc    | def        | $\langle \times  $ |
|                                                                                                    | •      | ghi   | jkl    | mno        | ab                 |
|                                                                                                    | ?      | pqrs  | tuv    | wxyz       | 123                |
| 通数         通数         単         1         1         1         1         1         1         1         1         1         1         1         1         1         1         1         1         1         1         1         1         1         1         1         1         1         1         1         1         1         1         1         1         1         1         1         1         1         1         1         1         1         1         1         1         1         1         1         1         1         1         1         1         1         1         1         1         1         1         1         1         1         1         1         1         1         1         1         1         1         1         1         1         1         1         1         1         1         1         1         1         1         1         1         1         1         1         1         1         1         1         1         1         1         1         1         1         1         1         1         1 <th1< th="">         1         1         <th1< th=""></th1<></th1<> | <br>   | 符     | -      | 中/英        | $\leftarrow$       |

1.点击右上角编辑图标

2.编辑框编辑文字,表情

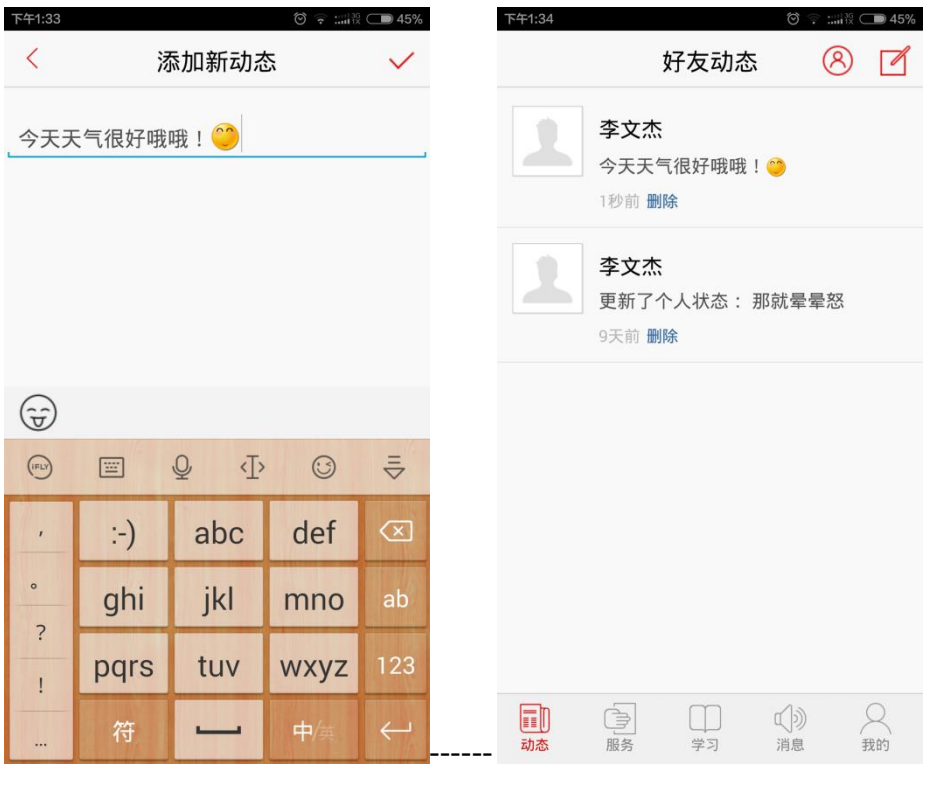

3.右上角对勾图标发表

4.发表成功

7.2 可对自己发表的动态删除,动态下角"删除"按钮,弹出窗口询问是否删除,

"取消"则不删除,"确定"则删除。

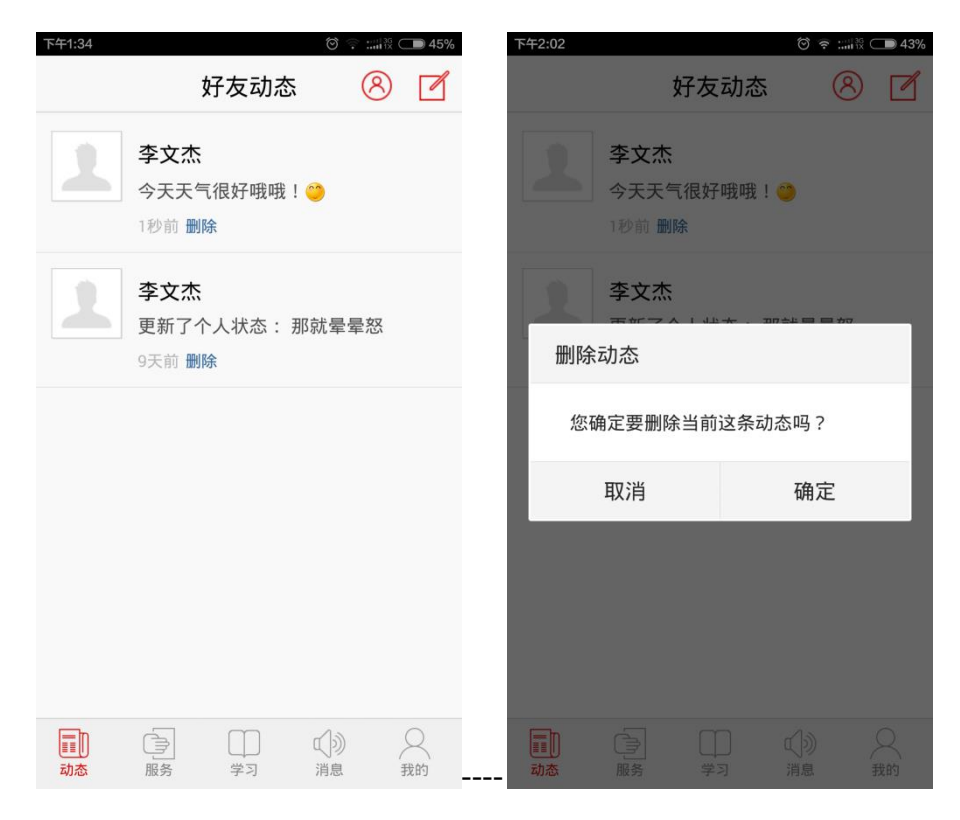

1.点击"删除"

2.选择"取消"或"确定"

7.3 点击头像或用户名进入个人主页,显示发表过的动态;

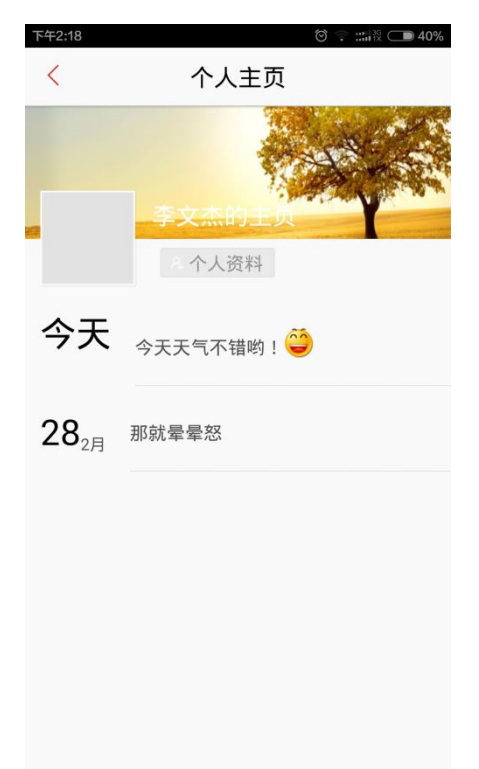

| <sup>下+2:17</sup><br>好友动态                                          | © ♀ ::::12                                 | 下午2:13 | ◎ ◈<br>我的关注              | ::::IR C 41%       | 下午2:17<br><b>〈</b> | ©?<br>我的粉丝                 | ::::)ik 🗩 41%      |
|--------------------------------------------------------------------|--------------------------------------------|--------|--------------------------|--------------------|--------------------|----------------------------|--------------------|
| <b>李文杰</b><br>更新了个人状态:今                                            | <ul> <li>① 我的关注</li> <li>※ 我的粉丝</li> </ul> | 1      | 燕冲<br>同专业 同学习中心 同层次 同年级  | ♀<br>互相关注          | 1                  | 燕冲<br>同专业 同学习中心 同歴次 同年級    | <br>互相关注           |
| ₩99: ●<br>7分钟前 删除                                                  |                                            | 1      | 李文杰 同专业 同学习中心 同层次 同年级    | ₽<br>互相关注          | 1                  | 李文杰<br>同专业 同学习中心 同层次 同年级   | ♀<br>互相关注          |
| 李文杰           更新了个人状态:那           9天前 删除                           | 就晕晕怒                                       | 1      | 郑玉涛<br>同专业 同学习中心 同层次 同年级 | 名<br>互相关注          | 1                  | 郑玉涛<br>同专业 同学习中心 同层次 同年級   | ♀<br>互相关注          |
|                                                                    |                                            | 1      | 许泉<br>同零业 同学习中心 同层次 同年级  | 月 <u>。</u><br>互相关注 | 1                  | 守泉     「同学3中心」同屈次 同年級      | 月 <u>」</u><br>互相关注 |
|                                                                    |                                            | 1      | 刘悦<br>同专业 同学习中心 同层次 同年级  | 94<br>互相关注         | 1                  | 刘悦<br>同专业 同学习中心 同屈次 同年级    | ♀<br>互相关注          |
|                                                                    |                                            | 1      | 秦月辉                      | ♀<br>互相关注          | 1                  | 秦月辉<br>同\$11 同学习中心 同层次 同年級 | 2 <u>月</u><br>互相关注 |
| ■<br>■<br>■<br>■<br>■<br>■<br>■<br>■<br>■<br>■<br>■<br>■<br>■<br>■ | 们》 只 我的                                    | 1      | 李立强<br>同专业 同学习中心 同层次 同年级 | 月』<br>互相关注         | 1                  | 李立强<br>同专业 同学习中心 同居次 同年级   | 9 <u></u><br>互相关注  |

7.4 点击右上角红色头像, 弹出"我的关注","我的粉丝"两个下拉框;

- 8. 点击"服务",进入服务功能页面;
  - 8.1 点击"教学计划查询",查询教学计划下的必须课和选修课课程及对应的学分(课程名称按对应学期正序排序),点击课程可看到学分、课程性质,开课学期;

| 下午2:23 🗇 😪 二服 🕞 39%   | 下午2:25                   | ତି 후 ::::। 🕅 🗔 39%                             | 傍晚6:54                                                   | 영 후 ::::: 1월 💶 56%                       |
|-----------------------|--------------------------|------------------------------------------------|----------------------------------------------------------|------------------------------------------|
| 教务服务                  | く 教学计划                   | 划查询                                            | 〈 教学计                                                    | -划查询                                     |
|                       | 必修课                      | 选修课                                            | 必修课                                                      | 选修课                                      |
| [31]                  | 计算机应用基础                  | 3学分                                            | 计算机应用基础                                                  |                                          |
| 教学计划查询                | 大学英语1                    | 4学分                                            | 大学英语1                                                    |                                          |
|                       | 邓小平理论和三个代表重              | <b>要思想概论</b> 2学分                               | ;大学                                                      | 英语1                                      |
| $\circ$               | 高等数学                     | 4学分                                            | 学分:4学分                                                   | ð                                        |
| Q                     | 汽车机械基础                   | 5学分                                            | ; 课程性质:公共基础课                                             | t d                                      |
| <b>成绩</b> 查询          | 汽车电工电子技术基础               | 5学分                                            | 开课学期:2012-2013;<br>;                                     | 第一学期                                     |
|                       | 大学英语2                    | 3学分                                            | 大学英语2                                                    | 3学分                                      |
|                       | 汽车机械识图                   | 5学分                                            | 汽车机械识图                                                   |                                          |
|                       | 汽车发动机构造与维修               | 5学分                                            | 汽车发动机构造与维修                                               |                                          |
| III<br>动态 服务 学习 消息 我的 | 动态         服务         学习 | ] 〔〕〕 2 [] [] [] [] [] [] [] [] [] [] [] [] [] | 正正         合         一           动态         服务         学 | □ ①》 ○ ○ ○ ○ ○ ○ ○ ○ ○ ○ ○ ○ ○ ○ ○ ○ ○ ○ |

8.2 点击"成绩查询",查询必须课和选修课课程成绩,"筛选"功能选择对查询结果进行筛选,点击课程可看课程详情;

| 下午2:25 🛛 🐨 🗣 📰 🗟 🗩 39% | 下午2:30       |         | 0 🛊 📰            | ii: 🗩 39%   | 傍晚6:54             |               | ⊂■ 56%                                  |  |
|------------------------|--------------|---------|------------------|-------------|--------------------|---------------|-----------------------------------------|--|
| 教务服务                   | <            | 成绩查询    |                  | 排序          | <                  | 成绩查询          | 月 排序                                    |  |
|                        | 必修课          |         | 选修课              | Į           | 必修                 | §课            | 选修课                                     |  |
| 125                    |              | 筛选 ~    |                  |             |                    | 筛选 ~          |                                         |  |
| 3]                     | 只显示本学期课程     |         |                  |             | 只显示本学期课程           |               |                                         |  |
| <u>教子自知</u> 量问         | 只显示不及林       | 各课程     |                  |             |                    | 大学英语          | 1                                       |  |
|                        | 毕业实习         |         | 8学分              | 60          | ▶ 学分:4学            | 分             |                                         |  |
| 0                      | 大学英语1 4学分 85 |         |                  | ,课程性质:公共基础课 |                    |               |                                         |  |
| ~                      | 大学英语2        |         | 3学分              | 71          | > 总评成绩             | :85           |                                         |  |
| 成绩查询                   | 邓小平理论和三      | 个代表重要思想 | 2学分              | 76          | 考试:暂无              | Ē             |                                         |  |
|                        | 发动机原理与汽      | 车理论     | 5学分              | 74          | 所属学期               | :2012-2013第一学 | 2期                                      |  |
|                        | 高等数学         |         | 4学分              | 69          | 高寸双十               | _             | 4 <del>7</del> 7) 09                    |  |
|                        | 计算机应用基础      |         | 3学分              | 64          | 计算机应用              | 基础            | 3学分 64                                  |  |
|                        | 汽车底盘构造与      | 维修      | 5学分              | 92          | 汽车底盘构证             | 造与维修          | 5学分 92                                  |  |
| ■■<br>动态 服务 学习 消息 我的   | 动态 服务        | 学习      | <b>√</b> 》<br>消息 | 〇<br>我的     | <b>前</b> 之 (<br>动态 | 服务 学习         | ↓ ○ ○ ○ ○ ○ ○ ○ ○ ○ ○ ○ ○ ○ ○ ○ ○ ○ ○ ○ |  |

9.点击"学习",进入学习功能页面,列出必须课和选修课课程列表;

9.1 选择课程进入本地课程页面显示课程名称的学分及课程学习进度,选择课程进入本地课程学习;

| চ⊄2:40 তি ়ি :::।।রি ে⊇ 36% | চ⊄2:40 তি ় :::াই ে 36% |
|-----------------------------|-------------------------|
| 课程学习                        | < 本地课程                  |
| 必修课选修课                      | 大学英语2                   |
| 【在学】毕业实习                    | 字分 3字分<br>学习进度 0%       |
| 学习进度                        | 正在缓存中开始学习               |
| 汽车故障诊断技术                    |                         |
| 学习进度                        | ? 课程答疑 >                |
| 汽车技术使用                      | □ 课程作业 >                |
| 字分 <b>4字分</b><br>学习进度       |                         |
| 汽车专业英语                      | 📃 课程通知 >                |
| 学分 <b>3学分</b><br>学习进度       | ■ 课程导学 >                |
| 海东公司和中的系统的                  | ■ 交互课堂 >                |
|                             |                         |

9.3 "开始学习"进入课程视频播放及课件显示页面,左右滑动看幻灯片详情,右 边按钮可显示课程目录和幻灯片缩略图,点击缩略图进入幻灯片详情,点击视频右 下角全屏图标可全屏观看;

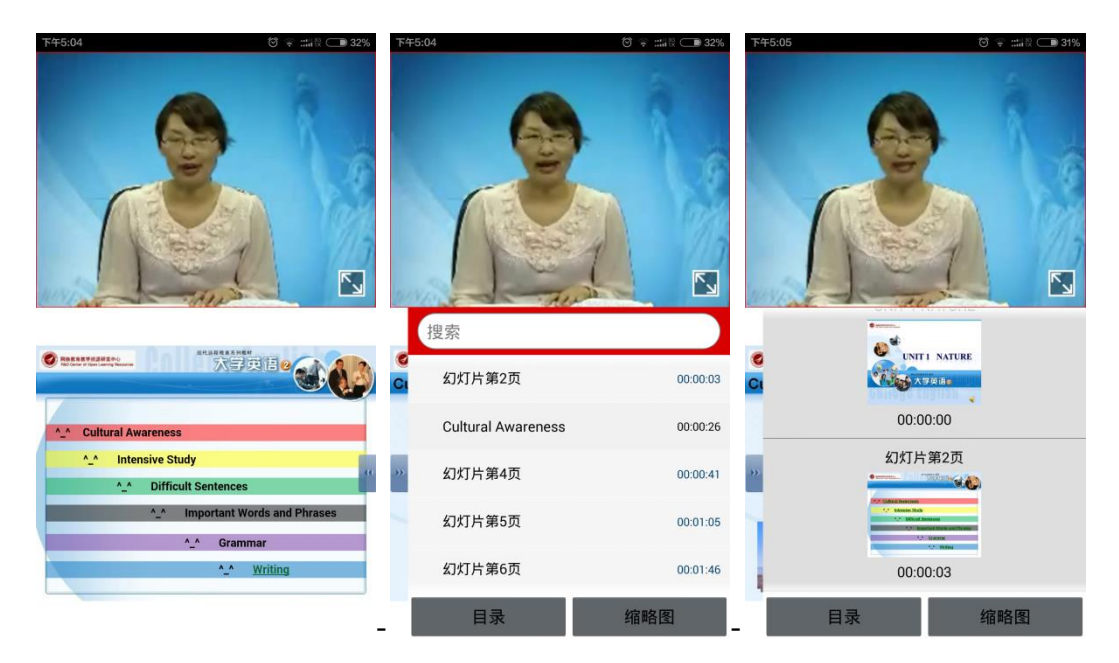

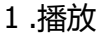

2.目录

3. 缩略图

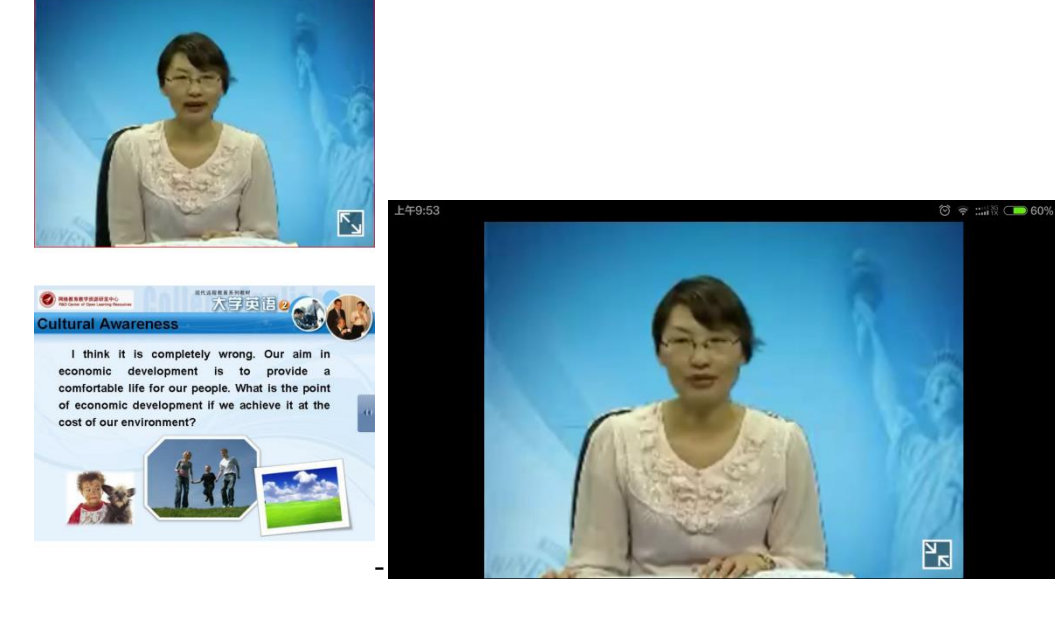

4.幻灯片详情

5.全屏播放

9.4 "离线缓存"开始缓存课程视频及课件;

| 晚上7:00 🗇 후 ::::::::::::::::::::::::::::::::: | 59% | 晚上7:01 <sup>()</sup> 중 :::비전 <b>6</b> 0% |
|----------------------------------------------|-----|------------------------------------------|
| < 本地课程                                       |     | < 本地课程                                   |
| 大学英语1<br>学分 4学分<br>学习进度                      | 0%  | 大学英语1<br>学分 4学分<br>学习进度 0%               |
| 离线缓存 开始学习                                    |     | 正在缓存中开始学习                                |
| ♀ 章节选学                                       | >   | ▶ 章节选学                                   |
| ? 课程答疑                                       | >   | ? 课程答疑 >                                 |
| 🗍 课程作业                                       | >   | □ 课程作业 >                                 |
| ⑦ 课程评价                                       | >   |                                          |
| 📃 课程通知                                       | >   | ■ 课程通知 >                                 |
|                                              | >   | ■ 课程导学 >                                 |
| 📃 交互课堂                                       | >   |                                          |
|                                              |     |                                          |
|                                              |     |                                          |

## 1.离线缓存

2.正在缓存

9.5 "章节选学"进入课程章节,点击则进入课程视频播放及课件显示页面,"同步"操作可以同步 PC 端与移动端课程学习记录;

| 下午2:40 | ତି 🌩 📰 🕅 🍋 36%        | 傍晚6:46              | ∅ 😤 :::                  | iii 👝 52% | 傍晚6:23      | ()<br>()<br>()<br>() | 39%   |
|--------|-----------------------|---------------------|--------------------------|-----------|-------------|----------------------|-------|
| <      | 本地课程                  | <                   | 章节选学                     | 同步        | <           | 章节选学                 | 同步    |
|        | 大学英语2                 | 大学英语2               |                          |           | 大学英语2       |                      |       |
|        | 学分 <b>3学分</b><br>学习进度 | 大学英语二:<br>已学习:00:00 | <b>北京交通大学远程与…</b><br>:00 | 100.0%    | ♀ 大学英语      | 二 北京交通大学远程…          | 00.0% |
| 正在缓存中  | 中 开始学习                | ◆ 大学英语              | 二 北京交通大学远程               | . 00.0%   | 🕒 Unit 1 N  | ature                | 00.0% |
| 🍞 章节选学 | ź >                   |                     |                          |           | OUnit 2 St  | urvival              | 00.0% |
| ? 课程答疑 | ž >                   |                     |                          |           | O Unit 3 M  | oney Management      | 00.0% |
| 🗍 课程作业 | <u>k</u> >            |                     |                          |           | 🗘 Unit 4 N  | RA                   | 00.0% |
| 🧷 课程评价 | ì >                   |                     |                          |           | • 01111 4 N |                      | 00.0% |
| 📃 课程通知 | D >                   |                     |                          |           | 🕒 Unit 5 M  | ovies                | 00.0% |
| 📃 课程导学 | ź >                   |                     |                          |           | O Unit 6 Fa | alling in Love       | 00.0% |
| 📃 交互课堂 | ź >                   |                     |                          |           | ᅌ Unit 7 Li | ving Abroad          | 00.0% |
|        |                       |                     |                          |           | O Unit 8 W  | orkaholic            | 00.0% |
|        |                       |                     |                          |           |             |                      |       |

9.6 "课程答疑——最新问题"显示学生提的问题,问题回复数,点击问题进入问题详情,可以对问题做回答;

| 晚上7:04          | 🕲 🐨 📖 없 💶 61%                                                                | 晚上7:06                                   | ⓒ 🗢 📖 🎘 💶 62%         | 晚上7:06 |                                     |                          | 9 🗧 📰 🕅          | 62%          |
|-----------------|------------------------------------------------------------------------------|------------------------------------------|-----------------------|--------|-------------------------------------|--------------------------|------------------|--------------|
| <               | 课程答疑 🔍 灳                                                                     | <                                        | 问题详情                  | <      | 杨                                   | 满霞的提                     | 问                |              |
| 最新闻             | 可题 教师已回答 我的提问                                                                | 老师 十学                                    | 当茶酒20的社老次料左吨          |        | 20                                  | 013-12-26 10:            | 53               |              |
| <b>人</b><br>杨满霞 | <b>老师,大学英语2的补考资料有嘛</b><br>老师:<br>您好!大学英语2的补考复习资料能发<br>一份嘛?<br>谢谢!<br>1年前 0回复 | 200,34<br>提问人:杨满<br>老师:<br>您好!大学:<br>谢谢! | 子央语2的补考复习资料能发一份嘛?     | 1      | 老师,大<br>问题补充<br>您好!大<br>一份嘛?<br>谢谢! | 学英语2的补<br>:老师:<br>学英语2的补 | 补考资料有嘛<br>补考复习资料 | 科能发          |
| <b>2</b><br>刘玲  | 2012秋季的同学们<br>2012秋季的同学们铁路运输有没有群<br>啊?急需<br>1年前 0回复                          | Æ 3                                      | 发展<br>没有人同答,快来帮帮Tave- | 请输)    | 入内容                                 | ₽ I                      | <b>(</b> )       | 回答           |
|                 | 有习次料                                                                         |                                          |                       | ,      | :-)                                 | abc                      | def              | $\bigotimes$ |
| 付佳玉             | 复700种<br>您好老师:<br>大学英语二的补考资料在那里。。                                            |                                          |                       | •      | ghi                                 | jkl                      | mno              | ab           |
|                 | 1年前 0回复                                                                      |                                          |                       |        | pqrs                                | tuv                      | wxyz             | 123          |
|                 | 第6章                                                                          |                                          | 🖉 点击开始回答问题            |        | 符                                   | -                        |                  | ÷            |

9.7. "课程答疑——老师已回答"显示老师已回答的问题;

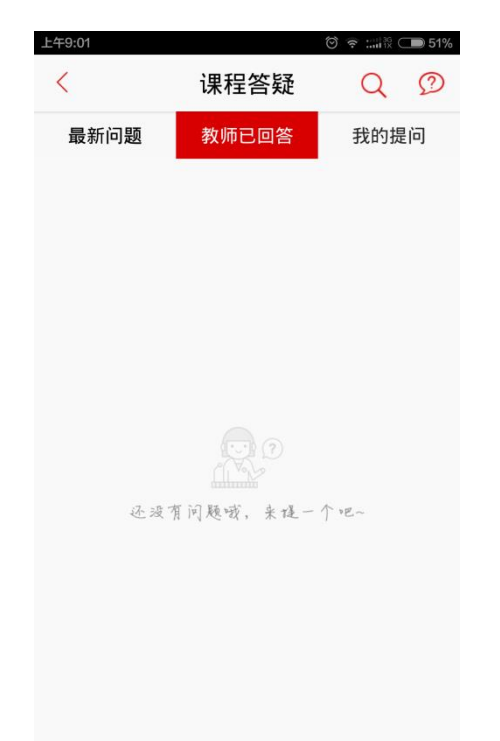

9.8. "课程答疑——我的提问"可进行提问,右上角问好图标按钮也可进行提问, 进入可编辑框,编辑完成,点击"对勾"完成;

| 晚上7:13   | Ø 🛊 🚟   | 65% | 晚上7:13 |      |      | 🗑 🛊 📷 | 65%          | 晚上7:14           |       | Ø 😤 :::::33 | 66% |
|----------|---------|-----|--------|------|------|-------|--------------|------------------|-------|-------------|-----|
| < 课程     | 答疑 Q    | D   | <      |      | 我要提问 |       | ~            | <                | 课程答疑  | Q           | D   |
| 最新问题 教师E | 記回答 我的! | 提问  | 今天     | 呈期几? |      |       |              | 最新问题             | 教师已回答 | 我的挑         | 是问  |
|          |         |     |        |      |      |       | 6/30         | 今天               | 宝星期几? |             |     |
|          |         |     | 忘记     | 了    |      |       |              | 志山<br>李文杰<br>29秒 | 前     |             | 0回复 |
|          |         |     |        |      |      |       |              |                  |       |             |     |
|          |         |     |        |      |      |       |              |                  |       |             |     |
| 还没有问题哦,  | 来댾一个吧~  |     |        |      |      |       | -            |                  |       |             |     |
|          |         |     | 吧      | 吗 没  | 解    | • •   | $\otimes$    |                  |       |             |     |
| 我来       | 提问      |     | ,      | :-)  | abc  | def   | $\bigotimes$ |                  |       |             |     |
|          |         |     | 0      | ghi  | jkl  | mno   | ab           |                  |       |             |     |
|          |         |     | ?      | pqrs | tuv  | wxyz  | 123          |                  |       |             |     |
|          |         |     |        | 符    |      | 中/英   | $\leftarrow$ | _                |       |             |     |

9.9. "课程作业"进入作业列表,点击作业进入作业详情,作业详情油作业链接, 点击可下载作业,用手机已安装的软件(如:iReader,WPS office)可打开;

| 晚上7:18 🛛 🗇 🔶 ::::::祝 💶                                                                                                    | 67% 晚上7:17 🗇 帝 :::::: 〇 ● 67%                                                     | 晚上7:17 🗇 🛜 📖 股 🗩 67%                                                                                                    |
|----------------------------------------------------------------------------------------------------|-----------------------------------------------------------------------------------|----------------------------------------------------------------------------------------------------|
| < ▲地课程                                                                                                    | < 课程作业                                                                            | < 作业详情                                                                                                    |
| 大学英语2<br>学分 3学分<br>学习进度       正在缓存中     开始学习       ⑦ 章节选学     3       ⑦ 课程答疑     3       ◎ 课程答疑     3       ◎ 课程答疑     3       ◎ 课程答疑     3       ◎ 课程答疑     3       ○ 课程答疑     3       ○ 课程答疑     3       ○ 课程答疑     3       ○ 课程管疑     3       ○ 课程评价     3       ■ 课程导学     3       ■ 交互课堂     3 | %     2012秋英语2离线作业1       提交作业截止日期:2013-06-21       成績未公布       >       >       > | 2012秋英语2离线作业1<br>开始时间: 2013-05-23 结束时间: 2013-06-21<br>作业状态: 保存<br>暂无<br>请下载附件,查看作业内容并按时提交作业<br>:<br>2012秋英语2离线作业1(26112Bytes)<br>作业内容包括:<br>选词填空,共10个题目,10分/个,共计1<br>00分。<br>提交作业的方式有两种:<br>第一种:直接在对话框中书写答案提交。<br>第二种:以上传"Word文档"的形式提交。<br>请不要将题目和答案直接复制粘贴在对话<br>框里。 |
|                                                                                                    | -                                                                                 | -                                                                                                    |
| 1.课程                                                                                                    | 2. 作业列表                                                                           | 3.作业详情                                                                                                    |

9.10. "课程评价"对老师的课程进行评价及打分,已评价的则不能进行评价;

| 下午2:40 🗇 🔶 ::::: 🕄 🗩 36%         | 자年5:07 🗇 🐑 📰 🕅 30%         | 下午5:07          |      | ତି 후 :::::ରି 🗩 30% |
|----------------------------------|----------------------------|-----------------|------|--------------------|
| < 本地课程                           | < 课程评价                     | <               | 课程评价 | 已评价                |
| 大学英语2<br>学分 3学分                  | 您对课程大学英语2的整体打分为:<br>★★★☆☆☆ | ★★★☆☆<br>讲的非常好! | !!!  |                    |
| 平匀班度     0%       正在缓存中     开始学习 | 讲的非常好!!!!                  | 李文杰             | 2    | 2015-03-09 17:07   |
|                                  |                            |                 |      |                    |
| ② 课程答疑 >                         |                            |                 |      |                    |
| □ 课程作业 >                         | 9/200                      |                 |      |                    |
| ♪ 课程评价                           | 提交                         |                 |      |                    |
| 3 课程通知 >                         |                            |                 |      |                    |
| ■ 课程导学 >                         |                            |                 |      |                    |
| ■ 交互课堂 >                         |                            |                 |      |                    |
| -                                |                            | _               |      |                    |

9.11. "课程通知"进入课程通知列表,点击通知列表,进入通知详情;

| 下午2:40        | ⓒ 후 ::::: 원 🗩 36%            | 晚上7:26 | in 🗢 🕲 🔁                               | 71% | 下午5:08 🗇 🛜 :::::::證 💷 30%              |
|---------------|------------------------------|--------|----------------------------------------|-----|----------------------------------------|
| <             | 本地课程                         | <      | 课程通知                                   |     | < 课程通知                                 |
|               | 大学英语2<br>学分 3学分              | □      | 所有考试复习资料已经全部发<br>布,请认真复习!              | >   | 所有考试复习资料已经全部发布,请认<br>真复习!              |
| 正在缓存中         | 学习进度     0%       中     开始学习 | □      | 离线作业答案已发布在【导学<br>资料】中!                 | >   | 2013-06-30 12:43:32<br>各位同学:           |
| <b>〉</b> 章节选手 | ź >                          | □      | 完型填空复习题已经发布<br>在【导学资料】中!               | >   | 大家好。<br>本学期所有考试复习资料已经全部                |
| ? 课程答疑        | ž >                          | □      | 考试资料三:汉译英练习题已<br>经发布在【导学资料】中!          | >   | 发布在【导学资料】中,请认真复习每种<br>题型的资料,祝各位期末考试顺利。 |
| ♪ 课程评价        | r >                          | □      | 考试资料二:单项选择题复习<br>范围已经发布在【导学资<br>料】中!   | >   | yours , sunnie                         |
| ■ 课程通知        |                              | □      | 考试资料一:阅读理解复习与<br>拓展练习题已发布在【导学资<br>料】中! | >   |                                        |
| ■ 味桂寺         |                              | □      | 《英语期末考核方式和复习大<br>纲》已发布在【导学资<br>料】中!    | >   |                                        |
|               |                              | □      | 告知:【离线作业】已延期<br>至6月21日!                | >   |                                        |
|               |                              |        |                                        |     |                                        |

9.12. "课程导学"进入课程导学列表,点击课程导学列表,进入通知详情,点击 链接下载练习题文档;

| <                                          | 本地课程                                    |        | 课程                    | <sup>™ २ ::::2</sup> ⊂<br>导学 | 7 |
|--------------------------------------------|-----------------------------------------|--------|-----------------------|------------------------------|---|
|                                            | 大学英语2<br>学分 3学分                         |        | 离线作业的答                | 案                            | > |
| 正在缓存                                       | 字习进度     0%       中     开始学习            | 口      | 完型填空复习                | 题                            | ) |
| 🍞 章节选                                      | 学 >                                     | □      | 汉译英复习资料               | 料和拓展练习题                      | > |
| <ul><li>? 课程答题</li></ul>                   | ₹<br>ک                                  | □      | 期末考试单项                | 选择题专项练习                      | > |
| <ul> <li>□ 课程作!</li> <li>□ 课程评!</li> </ul> | 於<br>>                                  | 口      | 阅读理解复习                | 资料及拓展练习                      | > |
|                                            | ξΩ >                                    | 티      | 考前辅导课件                |                              | > |
| <ul> <li>■ 课程导:</li> <li>■ 交互课:</li> </ul> | 学 ><br>型 >                              | □      | 英语2期末考试               | 、题型及复习大纲                     | > |
|                                            |                                         | 口      | Unit10-写作与            | 语法习题答案                       | > |
| 晚上7:29                                     | ૽ 중 :::::२ (━ 73%                       | 晚上7:29 |                       | ố ≑ :::iii k ⊂               | 7 |
| <                                          | 课程导学                                    | <      | 课程                    | 导学                           |   |
| 期末考证                                       | <b>1单项选择题专项练习</b><br>013-06-19 17:15:40 | 2      | 又译英复习资料<br>2013-06-19 | ¥和拓展练习题<br>917:15:52         |   |
| 各位同学:                                      |                                         | 各位     | 司学:                   |                              |   |
| 大家好。                                       |                                         |        | 大家好。                  |                              |   |
| 本导学3<br>题,每10道题                            | E要是单项选择题专项练习<br>题目后,我均附有正确答案            | 提      | 示                     |                              |   |
| 。<br>日中 1                                  | 於大阪只中山州之中亡的相                            | ŭ      | 青选择存放文件的题             | 路径                           |   |
| 问则, 开<br>示和讲解, 请<br>然后再核对答                 | 和王赵日中也闻 」相应时提<br>法家务必认真独立完成后,<br>5案。    |        | 修改路径                  | 默认路径                         |   |
|                                            |                                         | 2Byte  | es)                   |                              |   |

9.13. "交互课程"进入视频列表,视频可下载;

- 10.点击"消息"进入消息公告页面;
- 10.1 "通知公告"进入通知公告列表,点击通知公告进入公告详情;

| <b>晚上7:39 ♡ 今 ::::::२ (== 77%</b>                                                                                                    | 下午5:10 🗇 😪 🖽 🕄 🕒 30%                             | 下午5:10 🗇 🐨 🐨 🖬 30%                                            |
|----------------------------------------------------------------------------------------------------|--------------------------------------------------|---------------------------------------------------------------|
| 消息公告                                                                                                    | 〈 通知公告                                           | < 公告详情                                                        |
| ▲)) 通知公告 >                                                                                                    | 【学校】2015年上半年北京地 📷 🕻 2014-12-26 17:57             | 2015年上半年北京地区学位英语考试报<br>名通知                                    |
| 系统消息 >                                                                                                    | 【学校】2014年12月网络统考 <b></b>                         | 12-26 17:57<br>各学习中心、函授站:                                     |
| □ 课程消息 >                                                                                                    | 【学校】网络专升本学生(新生除外<br>2014-06-10 15:27             | 2015年上半年北京地区学士学位英语报<br>名工作即将开始,为保证考试的顺利进<br>行、即悠达表试在关重项通知如下,清 |
| → 动态消息 >                                                                                                    | 【学校】2014年上半年北京地 <b>宮</b> 爾 (<br>2014-04-17 15:59 | 行,现将该专试有关事项通知如下,请<br>各单位认真阅读通知内容并按照通知要<br>求做好学生报名和考试组织工作:一、   |
|                                                                                                    | 【学校】2014年4月网络统考准考证<br>2014-04-04 10:05           | 考试安排及报名考试时间为:2015年5<br>月9日(星期六)上午 9:00-11:00;<br>考试报名费:30元/人; |
|                                                                                                    | <b>北京交通大学沈阳铁路学习中</b> 置顶 < 2014-03-07 14:48       | 报名起始日期:即日起至2015年1<br>月15日;<br>请各单位收集报名信息统一上报,                 |
|                                                                                                    | 【学校】2013年4月网络统考 置顶<br>2013-04-07 17:35           | 不接受单独报名。二、本次考试考生须<br>在所属学习中心(函授站)注册所在省                        |
| Image: Constraint of the sector of the sector of the s | □□□ □□ □□ □□ □□ □□ □□ □□ □□ □□ □□ □□ □□          | 或单列巾电大披名奓加考试,严禁跨省<br>报考。三、从本次考试起,考试必须同                        |

10.2 "系统消息" , "课程消息"是平台推送消息 , 点击进入消息列表 ;

| WILL 1 100  | 氵    | 肖息公告     | i i      |         |
|-------------|------|----------|----------|---------|
| <b>((()</b> | 通知公告 |          |          | >       |
| 4           | 系统消息 |          |          | >       |
| ЦЪ          | 课程消息 |          |          | >       |
| $\bigcirc$  | 动态消息 |          |          | >       |
|             |      |          |          |         |
|             |      |          |          |         |
|             |      |          |          |         |
| 动态          | 副別   | ()<br>学习 | √》<br>消息 | 〇<br>我的 |

11.点击"我的"进入我的主页;

11.1.点击"我的详细资料"——"修改资料"(头像、手机号、QQ 号、邮箱修改) ——"保存修改";

| 晚上7:43                                      | 1 🐨 🐨 📰 🕅                                        | <b>—</b> 79% | 晚上7:43 |             | 🗑 🗣 🏭 🕄 🧰 79% | 晚上7:43 |             | 🗑 후 🏭ର୍ଷି 🛑 79% |
|---------------------------------------------|--------------------------------------------------|--------------|--------|-------------|---------------|--------|-------------|-----------------|
|                                             | 我的主页                                             | ŝ            | <      | 个人资料        | 修改资料          | <      | 个人资料        | 保存修改            |
| 94 H                                        | ፟ <b>\$文杰</b><br>說的专业:汽车运用技术<br>說的积分:90分     已签到 |              |        |             |               |        |             |                 |
| 🚔 我的详细                                      | 田资料                                              | >            | 姓名     | 李文杰         |               | 姓名     | 李文杰         |                 |
| 🥶 我的动え                                      | 2                                                | >            | 专业     | 汽车运用技术      |               | 专业     | 汽车运用技术      |                 |
| 山 我的缓存                                      | 7                                                | >            | 学习中心   | 公交集团党校      |               | 学习中心   | 公交集团党校      |                 |
| <u></u> 我的答案                                | <u>گ</u>                                         | >            | 层次     | 高起专         |               | 层次     | 高起专         |                 |
|                                             |                                                  |              | 年级     | 2012级秋      |               | 年级     | 2012级秋      |                 |
|                                             |                                                  |              | 手机号    | 13521123450 |               | 手机号    | 13521123450 |                 |
|                                             |                                                  |              | QQ号    | 暂无          |               | QQ号    |             |                 |
| 111 (学) (学) (学) (学) (学) (学) (学) (学) (学) (学) | (1) (1) (1) (1) (1) (1) (1) (1) (1) (1)          | Q<br>我的      | 邮箱     | 暂无          |               | 邮箱     |             |                 |

1.我的主页

2.修改资料

3保存资料

11.2. "我的动态"进入个人主页,显示个人发表动态,个人资料进入资料修改页面;

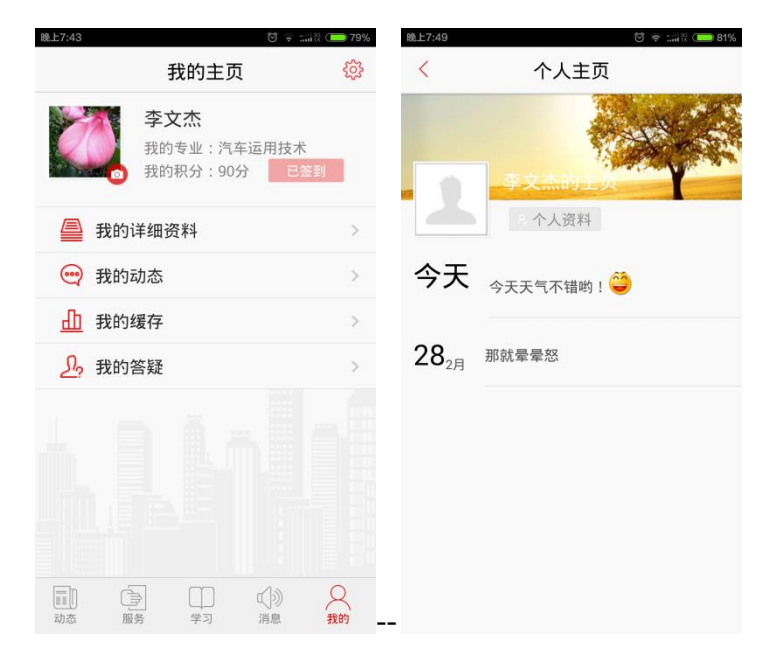

11.3 "我的缓存"进入缓存页面,点击单个缓存进行开始暂停操作,右上角高级按钮设置缓存课程全部开始,全部暂停,编辑按钮可进行删除;

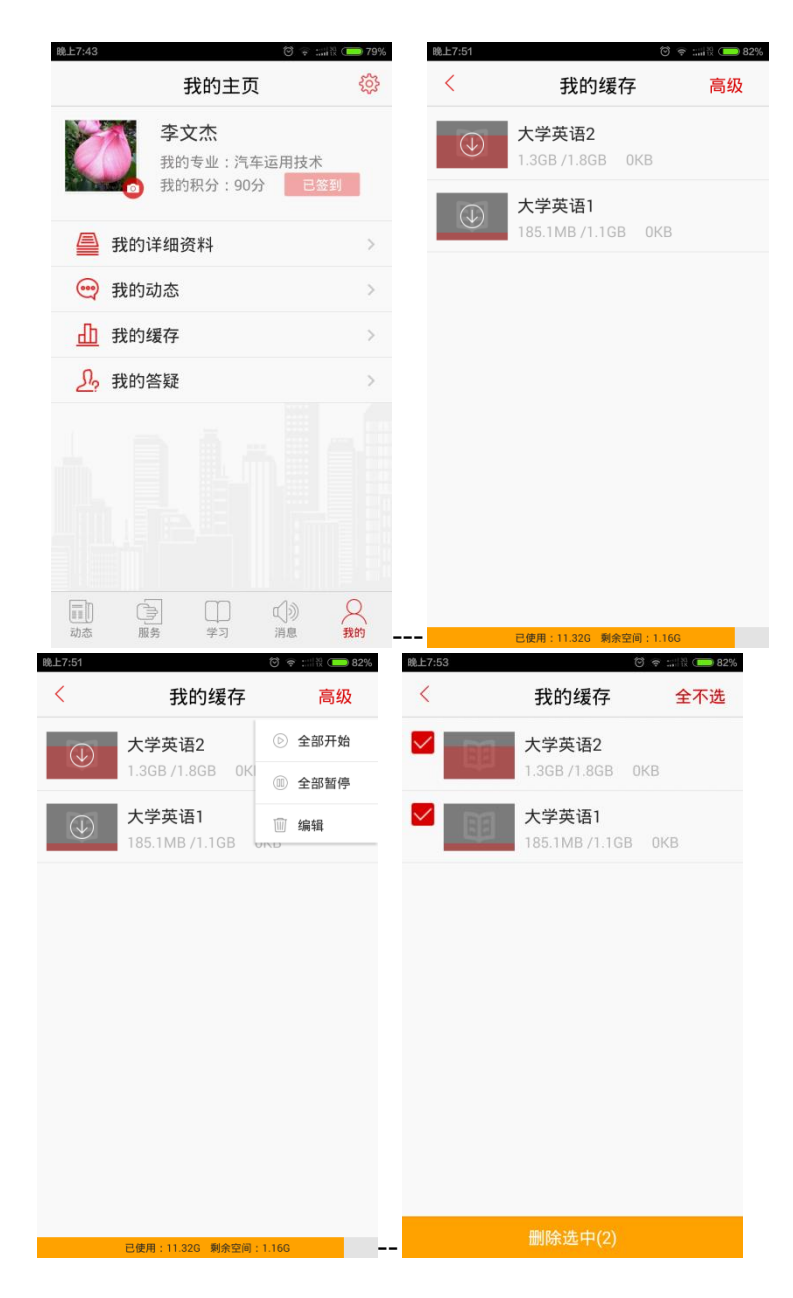

11.4. "我的答疑"进入答疑列表,点击问题答疑详情;

| 上 <del>午</del> 9:03<br>く   | ◎ < ::::iit |
|----------------------------|-------------|
| <b>今天星期几?</b><br>大学英语2 13小 | \时前         |
| <b>何时开题</b><br>【在学】毕业实习    | 9 10天前      |
|                            |             |
|                            |             |
|                            |             |
|                            |             |
|                            |             |

11.5.右上角设置图标按钮,可关闭 3G 网络下载,关闭推送,下载限速,设置缓存目录,退出程序;

| 上午9:03             |                 |       | © ? :::::  | 2 🗩 51% |
|--------------------|-----------------|-------|------------|---------|
| <                  | 设               | 置     |            |         |
|                    | 李文杰, 欢迎         | 卫您!   |            | >       |
| 是否允许               | 许3G下载           |       |            |         |
| 是否允许               | 许推送             |       |            |         |
| 下载限                | 速设置             |       |            |         |
| 课程缓<br>/storage/em | 存目录<br>ulated/0 |       |            | >       |
| 意见反                | 遗               |       |            | >       |
| 检查新                | 版本              |       | V1.2.      | 9 >     |
| 联系客                | 服               | 400-8 | 390-116    | 6       |
|                    | 退出              | 登录    |            |         |
| 司态                 | 服务 学            |       | ()»)<br>消息 | 〇<br>我的 |